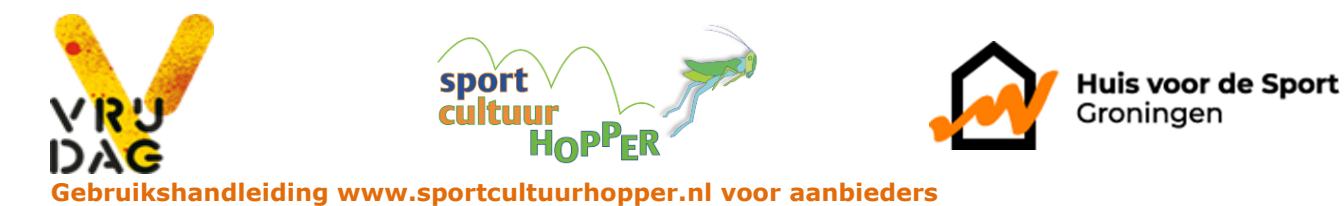

Aanbieders die cursussen organiseren t.b.v. de sport- en cultuurhopper dienen zelf hun cursusaanbod via de website in te voeren. In deze handleiding worden de verschillende mogelijkheden kort weergegeven. Mocht u na het lezen toch nog vragen hebben over het gebruik van deze functionaliteit, dan kun je natuurlijk altijd contact opnemen met Huis voor de Sport Groningen. Deze handleiding bevat de volgende onderdelen:

- 1. Inloggen
- 2. Mijn sport- en cultuurhopper
- 3. Kennismakingscursus toevoegen

## Inloggen

Login met de toegekende gebruikersnaam en het bijbehorende wachtwoord. Indien je deze niet hebt kun je een e-mail sturen naar <u>b.veldman@hvdsg.nl</u>. Ben je het wachtwoord vergeten, vraag deze opnieuw aan via wachtwoord vergeten.

Het inloggen voor verenigingen kan op twee manieren:

- Via het roze blok op de homepage met de titel 'Inloggen', rechts in beeld. (Zie afbeelding 1.)
- 2) Via de knop 'Mijn sport- en cultuurhopper'. Deze vind je op elke pagina, naast het tasicoontje, rechts in beeld. (Zie afbeelding 1.)

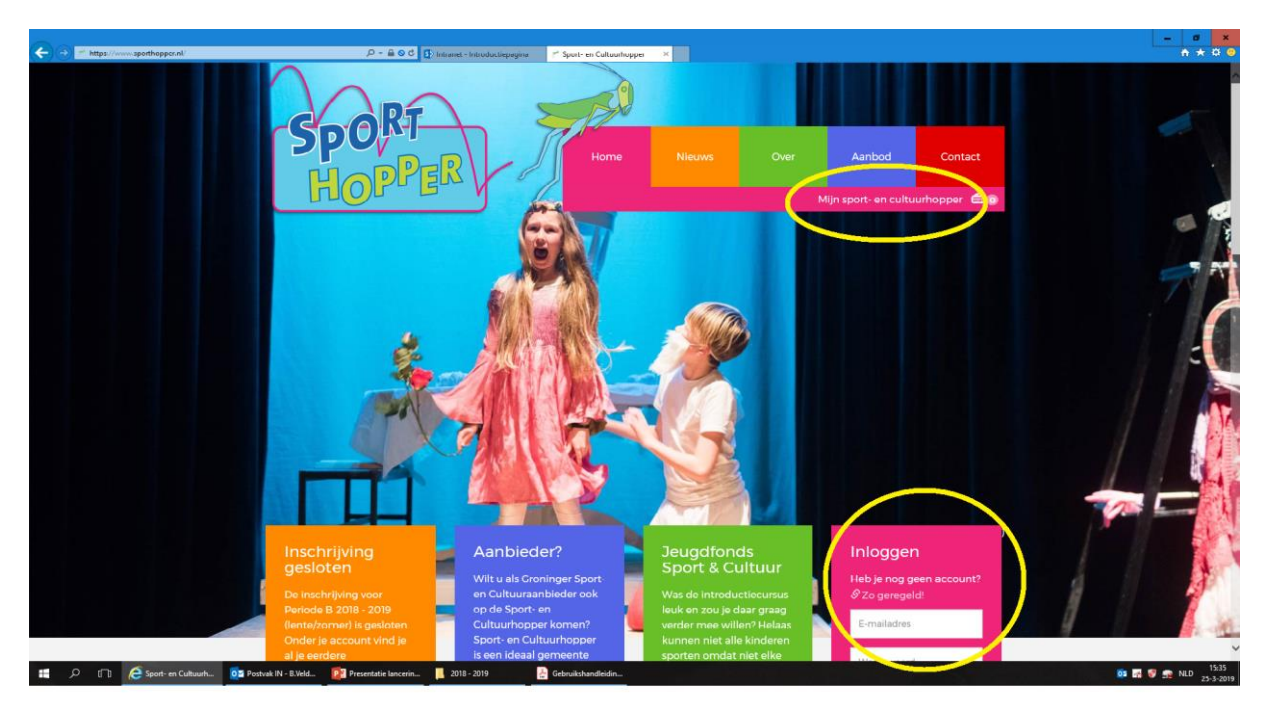

Afbeelding 1.

# Mijn sport- en cultuurhopper

Na een correcte login wordt het loginscherm vervangen door een menu getiteld **Mijn sport- en cultuurhopper**.

### Mijn verenigingspagina

Onder het welkomst-blok vind je links in beeld een blokje met daar in 'Naar mijn verenigingspagina'. Op de verenigingspagina kun je de gegevens over je vereniging aanvullen en/of veranderen. Wil je

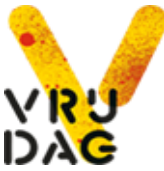

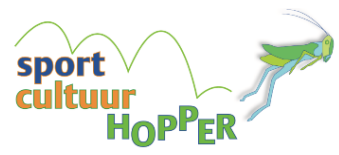

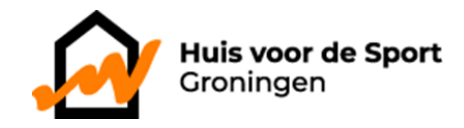

terug naar 'Mijn sport- en cultuurhopper', dan klik je op de link 'mijn sport- en cultuurhopper' die je rechtsboven in beeld vindt. Naast het oranje tas-icoontje.

## Mijn docenten

Voordat je een kennismakingscursus aanmeldt, voeg je de docent(en) voor de desbetreffende cursus toe via het blok 'Mijn docenten'. Dit blok vind je links onder in beeld. (Zie afbeelding 2)

| Mtps://www.sporthopper.nl/CompanyAccount/MyAccount | D + B © C Brooklane - Huis voor de Sport /* Sporthopper R                                                                                                    |                                                                                                    |  |  |  |
|----------------------------------------------------|----------------------------------------------------------------------------------------------------|----------------------------------------------------------------------------------------------------|--|--|--|
| the let let he he                                  |                                                                                                    | Mijn sportbapper Ustoggen 🚌                                                                                                    |  |  |  |
|                                                    | Welkom terug<br>U bevinat zich nu op Mijn Sporthopper voor<br>export van inschrijvingen of print een preser<br>aanpassingsperiode zit.                                | sor verenigingen. Hier kunt u uw docenten en uw aangeboden cumusen nadplegen. Maak een<br>sentieligit uit. Ook kunt u her uw cumunaanbod aanpassen wanneer er een periode in de                                 |  |  |  |
|                                                    | U kunt uw contactgegevens en<br>verenigingstekst aanpasen op uw<br>verenigingstekste<br>Naar mijn verenigingspagina                                                   | Periode B, 2017-2018 (lente/zomer)      Groningen      Dese periode is open voor inschrijvingen van 23 januari 2018 tot 20 februari 2018.      Used use aerbord in deze neriode tot 15 discernbar 2017 aanoasen |  |  |  |
|                                                    | Mijn docenten<br>Hieronder kunt u de docenten<br>beheren die uw sporthopper cursussen<br>gaan leiden. Zorgt u er voor dat de<br>contactgegewens zoveel mogelijk up to | Usan der ander sollte der under son sollter in der der eine der der sollte angeweiten der der der der der der der der der der                                                                                   |  |  |  |
|                                                    | date zijn? Dan kunnen de kinderen<br>altijd jemand bereiken wanneer zij<br>zich bijvoorbeeid netjes willen<br>afmelden.<br>Folkert van der<br>Molen<br>050 124/       | Periode TEST Aspin                                                                                                    |  |  |  |
|                                                    | folkert@aspin.nl Docent.toevoegen                                                                                                    |                                                                                                    |  |  |  |

#### Afbeelding 2.

### Kennismakingscursus toevoegen

Rechts in beeld zie je periode-blokken. Door op de oranje knop te klikken, verschijnt een formulier. Door dit formulier in te vullen, kun je alle gegevens voor jouw kennismakingscursus invoeren.

Vul het formulier in. Onderaan het formulier geef je data en tijden aan voor jouw cursus. Docent en locatie worden automatisch ingevuld n.a.v. wat je bovenin hebt aangegeven. Per cursusreeks dien je een volledig formulier in te vullen. Er geldt een minimum van één les en een maximum van 8 lessen per activiteit. Als alles is ingevuld sla je het formulier op. Daarna kun je, indien gewenst, een volgende cursus aanmelden.

#### Extra plaatsingskans deelnemers

Voor deelnemers is het mogelijk om na de loting nog in te schrijven voor de cursussen waar nog plekken beschikbaar zijn. Hier werkt de inschrijving volgens het principe vol is vol. Het aangegeven maximumaantal zal nooit overschreden worden.

### Uitloggen

Met de optie **Uitloggen** naast het sporttas-icoontje kun je uitloggen.

| U kunt uw contactgegevens en<br>verenigingstekst aanpassen op uw<br>verenigingspagina.                                  | Nieuwe cursus                |
|----------------------------------------------------------------------------------------------------|------------------------------|
| Naar mijn voronigingspagina                                                                                             | Sport                        |
|                                                                                                    |                              |
| Mijn docenten                                                                                                    | Decent                       |
| Hieronder kunt u de docenten<br>beheren die uw sporthopper cursussen<br>gaan leiden. Zorgt u er voor dat de             | Locatie Mist u een locatie?  |
| date zijn? Dan kunnen de kinderen<br>altijd iemand bereiken wanneer zij<br>zich bijvoorbeeld netjes willen<br>afmelden. | Minimum keeltijd             |
| Folkert van der<br>Molen<br>050 1234/                                                                                   | Maximum keeltijd             |
| folkertigespin ni<br>Dacent toevoegen                                                                                   | Minimaat aantal deelnemeis   |
|                                                                                                    | Maximaal aantal deelnemers   |
|                                                                                                    | Voor jongens / Voor meisijes |
|                                                                                                    | Deelnemenbijdrage            |

| B I 21                         | 12 (t) (H)          | = -2 X           |                    |           |   |
|--------------------------------|---------------------|------------------|--------------------|-----------|---|
|                                |                     |                  |                    |           |   |
| Geding/School                  | sisel               |                  |                    |           |   |
| Bijzonderhede                  | m                   |                  |                    |           |   |
| C <b>Ursus</b><br>Vul hieronde | data<br>r uw cursus | data in tussen 5 | maart 2018 en 8 ji | ali 2018. |   |
| Datum                          | vana                | tot              | Docent             | Locatie   |   |
|                                |                     |                  |                    | ~         | ~ |
|                                |                     |                  |                    |           |   |